### 1. ГДЕ СКАЧАТЬ ШАБЛОН?

Веб-шаблон «Информация о фактически сложившихся ценах и объёмах потребления топлива по итогам I квартала» доступен по ссылке:

https://www.data-platform.ru/tpl-web-editor/?template=WARM.TOPL.Q1.2021.EIAS.eias

Для работы достаточно наличия доступа в сеть Интернет.

Вы можете работать с формой в любом веб-браузере на любой операционной системе, кроме Internet Explorer.

Рекомендация. Использовать Яндекс.Браузер, сведения о котором включены в единый реестр российских программ для электронных вычислительных машин и баз данных.

# 2. КАК СОХРАНИТЬ ШАБЛОН?

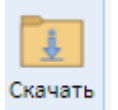

Шаблон можно сохранить по кнопке

, он будет сохранен как файл с расширением \*.eias.

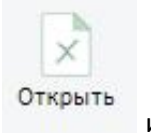

Для того чтобы продолжить работу с ранее сохраненным шаблоном, нажмите кнопку выберите сохраненный ранее файл в окне проводника.

# 3. КУДА ОТПРАВЛЯТЬ ЗАПОЛНЕННЫЙ ШАБЛОН?

Шаблон необходимо отправить с помощью АРМ Специалиста в Ответ на запрос.

Для отправки шаблона необходим АРМ Специалиста версии 1.13.403.0, поддерживающей отправку шаблонов в формате \*.eias.

Ссылка на дистрибутив АРМ Специалиста.

## 4. КАК ОБРАТИТЬСЯ В СЛУЖБУ ТЕХНИЧЕСКОЙ ПОДДЕРЖКИ?

В случае возникновения вопросов или ошибок в процессе заполнения шаблона обратитесь, пожалуйста, в службу технической поддержки.

По вопросам отправки формы в региональную систему: <u>https://tariff.expert</u>

По методологическим вопросам и вопросам заполнения формы по адресу: <u>https://sp.eias.ru/index.php?a=add&catid=5</u>

## 5. КАК ЗАПОЛНЯТЬ ШАБЛОН?

1. На листе «Инструкция» нажмите кнопку «Перейти к заполнению», в появившемся окне «Выбор субъекта РФ» выберите из списка субъект РФ и нажмите кнопку «Выбор». Укажите Ваши логин/пароль в ФГИС ЕИАС ФАС России и нажмите ОК.

2. На листе «**Титульный**» обновите список организаций по кнопке **Ш** выберите организацию <sup>1</sup> и заполните все голубые ячейки.

3. На листе «Список территорий» дважды кликните по кнопке «Добавить территорию», и в появившемся окне выберите территорию и нажмите кнопку «Выбор» или двойным щелчком по ней (таким же образом добавьте все необходимые территории оказания услуг).

По двойному щелчку в соответствующих зеленых ячейках выберите наименование обособленного подразделения, вид(ы) деятельности организации, а также вид(ы) теплоносителя(ей).

В случае необходимости обновить реестр обособленных подразделений нажмите кнопку ष

В случае необходимости обновить реестр Муниципальных образований нажмите кнопку 👢

4. На листе «Список объектов» дважды кликните по кнопке «Добавить объект», в окне «Выбор объектов регулируемой инфраструктуры» выберите необходимые объекты по кнопке «Выбор» (возможно выделить сразу несколько объектов).

На данный лист значения загрузятся автоматически.

Список и характеристики объектов загружаются в соответствии с данными шаблона REESTR.HEAT.SOURCE.2021. При необходимости скорректировать информацию об объектах обратитесь к Вашему региональному регулятору. В случае необходимости обновить реестр объектов

нажмите кнопку

5. На листе «**T**» для отображения ячеек для заполнения данных по требуемому виду топлива нажмите кнопку «**Включить в расчёт**». Если расчет необходимо исключить, нажмите «**Исключить из** 

Исключить из Включить в расчета» расчёта расчёт

Обратите внимание! Хотя бы по одному виду топлива расчет должен быть включен.

6. На листе «Поставки топлива» по кнопке **о**бновите справочники значений, затем дважды кликните по кнопке «**Добавить**», в окне «Выбор организации» выберите необходимое значение и нажмите кнопку «**Выбор»,** либо дважды щелкните по ней.

Далее дважды кликните по кнопке «Добавить поставку», заполните все голубые ячейки.

Для добавления поставщика и грузополучателя дважды кликните в зеленой ячейке в столбце «Наименование».

В появившемся окне выберите «ЮЛ» или «ИП», укажите ОГРН/ОГРНИП, нажмите кнопку «Найти»,

<sup>&</sup>lt;sup>1</sup> Форма выбора организации открывается по двойному щелчку в зеленой ячейке «Наименование ЮЛ/ИП»

выберите организацию и нажмите кнопку «Ок».

В столбцах «**Дата…**» выберите дату из выпадающего календаря, нажав на кнопку \_\_\_\_, либо введите вручную в формате «ДД.ММ.ГГГГ».

7. Заполненный шаблон необходимо проверить по кнопке , если отобразятся ошибки, необходимо устранить их.

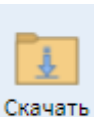

8. После заполнения скачайте шаблон по кнопке